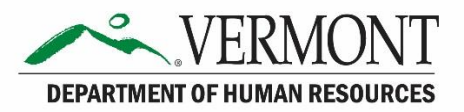

VTHR Benefits Enrollment Process

## Contents

| Benefits Enrollment            | 3 |
|--------------------------------|---|
| Enrolling in Benefits          | 3 |
| Benefit Confirmation Statement | 9 |

## Benefits Enrollment Enrolling in Benefits

If you have previous health coverage that ended no more than 3 days prior to your date of hire with the State of Vermont, or current health coverage that will terminate less than 30 days after your date of hire, then you qualify for a waiver of the 30-day waiting period. The Employee Benefits Unit will need confirmation of your coverage termination date. This could be a document from your former employer or insurance company, or the relevant page from any COBRA offer you received.

When you are ready to get started, send an email to <u>DHR.Benefits@vermont.gov</u> with a request to initiate the enrollment process. Provide your Employee ID#, and if you are seeking a waiver of all or part of the waiting period, attach the required documentation. No documentation is needed if you are not seeking a waiver.

The Employee Benefits Unit will then generate an enrollment event in the VTHR system for you with the appropriate effective date. This will be either:

- Your date of hire (if previous coverage ended no more than 3 days before your start date); or
- A date between your first and 31<sup>st</sup> day (if you've documented coverage that will terminate during the waiting period); or
- The 31<sup>st</sup> day after your date of hire (if you are not seeking a waiver of the waiting period).

You will receive an email when the enrollment event is ready for you to access in the VTHR system. Before proceeding to your enrollment event, you may want to visit the <u>Health Benefits Overview page</u> on the State of Vermont's Department of Human Resources website for information on coverage details and cost.

**Current/Active Employee Navigation**: Main Menu $\rightarrow$ Self Service $\rightarrow$ Benefits $\rightarrow$ Benefits Enrollment **New Hire Employee Navigation**: Main Menu $\rightarrow$ Self Service $\rightarrow$ New Employee Center $\rightarrow$ Benefits Enrollment

Begin the enrollment process by completing the following steps:

Step 1: Log into VTHR and Navigate to the Enrollment Event.

| Favorites 🔻                                      | Main                                                                              | Menu 🔻                               |                                                                                                    |                                                                   |                                         |                                                                                                    |                                              |        |       |
|--------------------------------------------------|-----------------------------------------------------------------------------------|--------------------------------------|----------------------------------------------------------------------------------------------------|-------------------------------------------------------------------|-----------------------------------------|----------------------------------------------------------------------------------------------------|----------------------------------------------|--------|-------|
| ORACI                                            | Sea                                                                               | rch Menu:                            |                                                                                                    | $\otimes$                                                         | ÷                                       |                                                                                                    |                                              |        |       |
| Top Menu Feat                                    |                                                                                   | Self Service<br>Benefits             |                                                                                                    | <ul> <li>Time Rep</li> <li>Personal</li> <li>Payroll a</li> </ul> | porting<br>Information<br>nd Compensati | on                                                                                                    | )<br>                                        |        |       |
| The menu is no<br>on Main Menu<br>Highlights     |                                                                                   | Change My Passw<br>My System Profile | ord                                                                                                    | Benefits Recruitin New Emp                                        | g Activities<br>ployee Center           |                                                                                                    | Benefits Inforr<br>Dependents<br>Life Events | nation | )<br> |
| Recently Used<br>appear under t<br>menu, located | Recently Used pages now appear under the Favorites menu, located at the top left. |                                      | Concession<br>Concession<br>Conces | Manage Delegatio                                                  |                                         | Benefits Summary     Dependent Info     Life & LTD Summary     Benefits Enrollment     Benefit Confirmation Statement |                                              |        |       |
|                                                  |                                                                                   |                                      |                                                                                                    |                                                                   | l                                       |                                                                                                    |                                              |        |       |

| Benefits Enrolln                                                                    | nent                                |                                  |                                  |                          |                    |                                       |                                                                        |
|-------------------------------------------------------------------------------------|-------------------------------------|----------------------------------|----------------------------------|--------------------------|--------------------|---------------------------------------|------------------------------------------------------------------------|
| Captain America                                                                     |                                     |                                  |                                  |                          |                    | ~~~                                   |                                                                        |
| After your initial enrollme<br>Open Enrollment period,<br>event (family status char | ent, you wil<br>which run:<br>nge). | I not be able to<br>s November 1 | make changes<br>- 30 each calend | to your b<br>dar year, i | Step 2<br>'Select' | : On the Bene<br>to continue to<br>be | efits Enrollment page, click<br>o reviewing/selecting your<br>enefits. |
| Event Description                                                                   |                                     | Event Date                       | Event Status                     | Job Title                | ;                  |                                       |                                                                        |
| New Enrollee                                                                        | 6                                   | 11/17/2016                       |                                  | Job Cer                  | nter Spec II       | Select                                |                                                                        |
| After you use the Select                                                            | button, it v                        | vill take a few s                | econds for your                  | benefits er              | nrollment infor    | mation to load.                       |                                                                        |

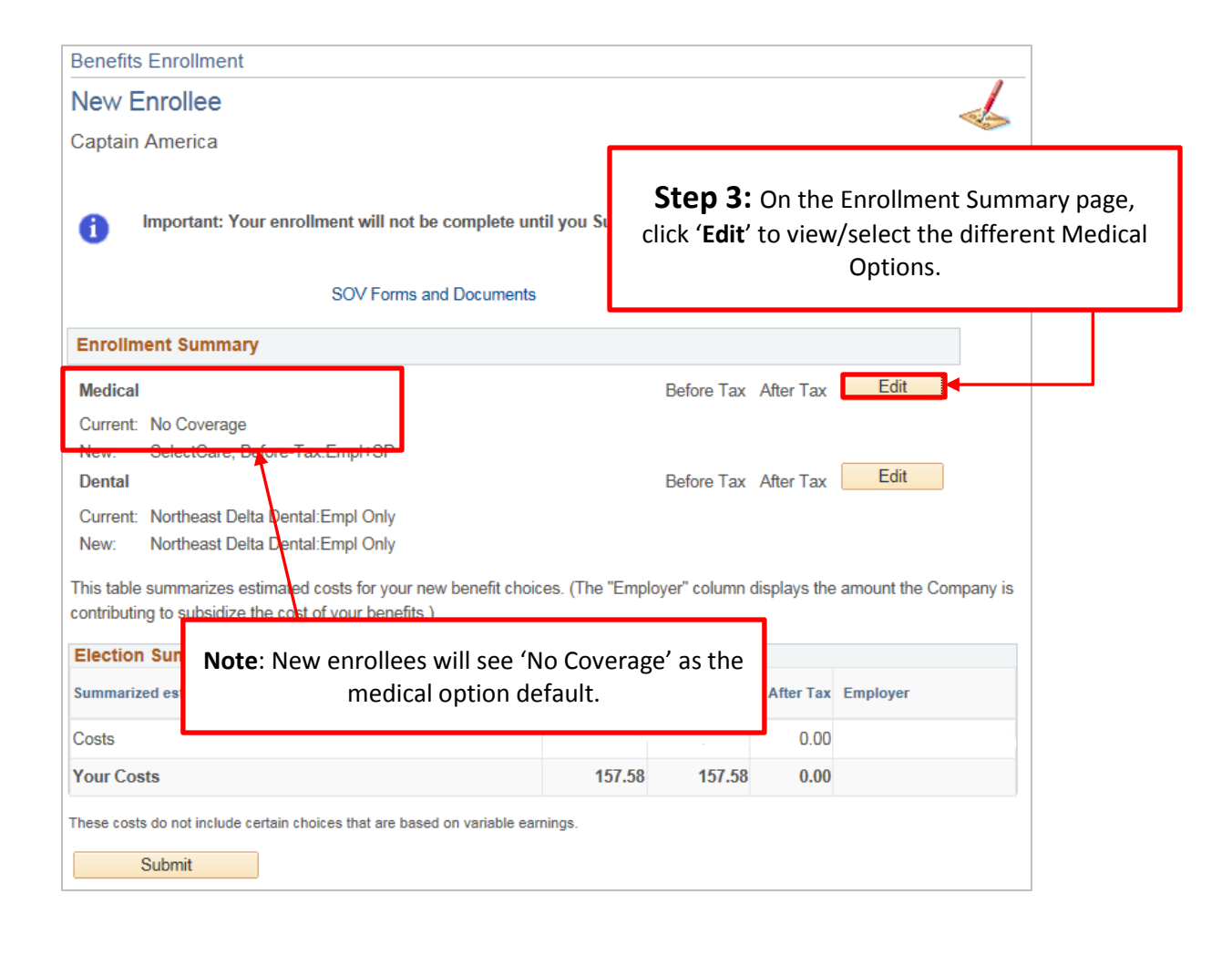

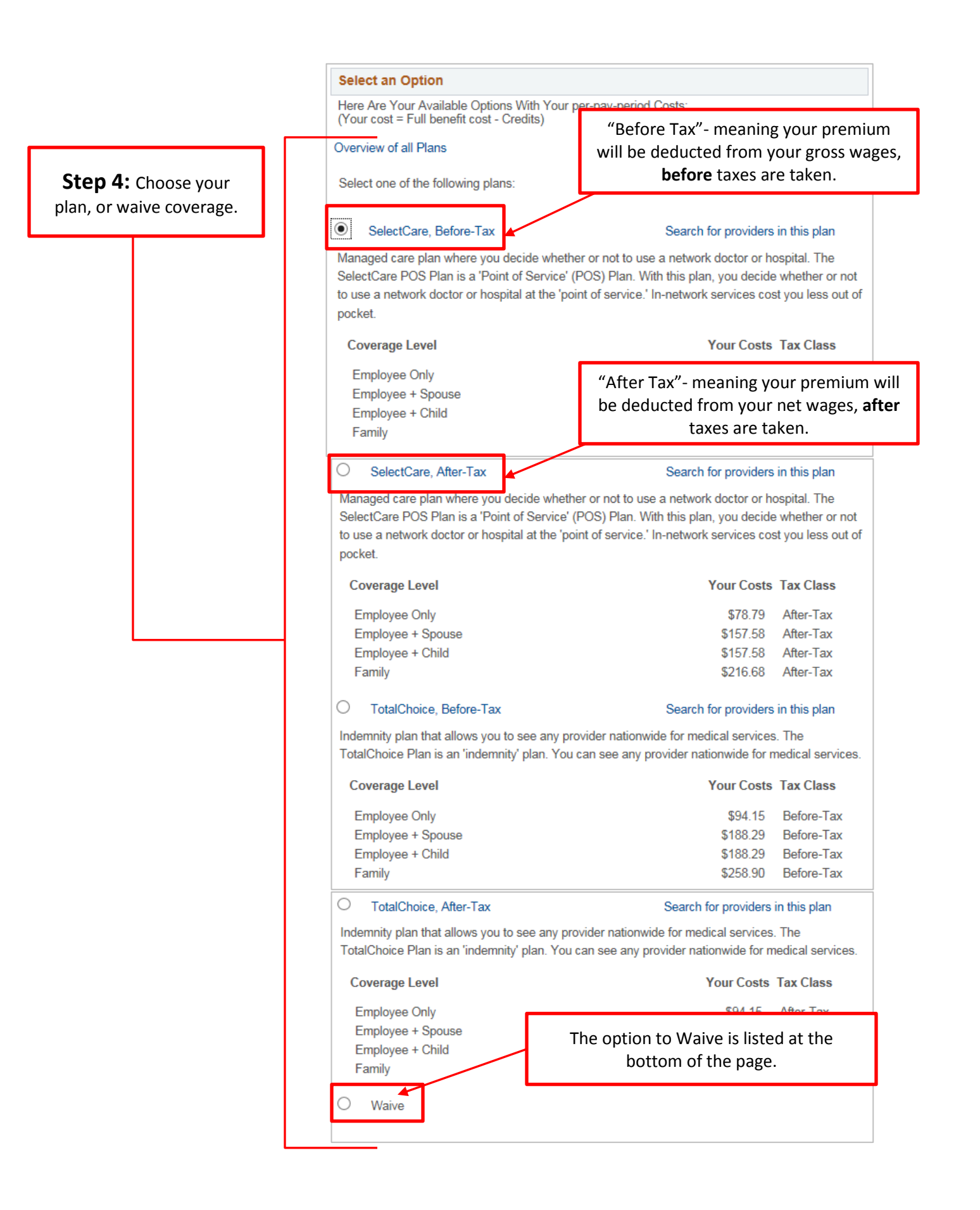

| Enroll Your Denord                                                                  | unte d                                                                                                    | When you select a nlan                                                                                                    | (in <b>Step 4</b> ) a section w | ill appear at the bottom of                  |  |
|-------------------------------------------------------------------------------------|----------------------------------------------------------------------------------------------------|----------------------------------------------------------------------------------------------------|---------------------------------|----------------------------------------------|--|
| The following list displa<br>individual is missing fro<br>they are not eligible. Yo | ys all individuals who are <del>eligible to</del><br>m this list, use the Add/Review Dep<br>ou may also use this button to add r | the screen. This section is for enrolling dependents.<br><b>Note:</b> If you are enrolling <u>only</u> yourself, or are waiving coverage, skip to |                                 |                                              |  |
| You may enroll any of t<br>Enroll box next to the o                                 | he following individuals for coverage<br>dependent's name.                                                                       |                                                                                                    | <u>step 8</u> .                 |                                              |  |
| Dependent Benefici                                                                  | ary                                                                                                    |                                                                                                    |                                 |                                              |  |
| Enroll                                                                              | Name Relationship                                                                                                    |                                                                                                    |                                 | _                                            |  |
|                                                                                     |                                                                                                    | Step 5: Click 'Add/                                                                                                    | Review Dependents'              |                                              |  |
| Add/Review Depender                                                                 |                                                                                                    |                                                                                                    |                                 | J                                            |  |
| Update Elections                                                                    | Discard Changes                                                                                                    |                                                                                                    |                                 |                                              |  |
| Add/Review Dep                                                                      | o/Ben                                                                                                    |                                                                                                    |                                 |                                              |  |
| Captain America                                                                     |                                                                                                    |                                                                                                    |                                 |                                              |  |
| The people listed below their personal informatio                                   | may be eligible for Benefit Coverage<br>n.                                                                                       | Select a name to view or modify                                                                                                    |                                 |                                              |  |
| No Dependents on R                                                                  | ecord                                                                                                    | Next, click on 'Add a de<br>beneficiary'                                                                                                    | pendent or                      |                                              |  |
| Add a dependent o                                                                   | r beneficiary                                                                                                    |                                                                                                    |                                 |                                              |  |
|                                                                                     | Dependent Persona<br>Captain America<br>Select Save once you have en<br>changes will go into effect on                           | l Information<br>dited your Dependent/Beneficiary<br>Nov 17, 2016.                                                                                | Step 6: Comp<br>Information for | lete the <b>Personal</b><br>r the dependent. |  |
|                                                                                     | Personal Information                                                                                                    |                                                                                                    |                                 |                                              |  |
|                                                                                     | *First Name:                                                                                                    | Wonder                                                                                                    |                                 |                                              |  |
|                                                                                     | Middle Name:                                                                                                    |                                                                                                    |                                 |                                              |  |
|                                                                                     | *Last Name:                                                                                                    | Woman                                                                                                    |                                 |                                              |  |
|                                                                                     | Name Prefix:                                                                                                    | Q                                                                                                    |                                 |                                              |  |
|                                                                                     | Name Suffix:                                                                                                    | Q                                                                                                    |                                 |                                              |  |
|                                                                                     | Date of Birth:                                                                                                    | 01/01/1968                                                                                                    |                                 |                                              |  |
|                                                                                     | *Gender:                                                                                                    | Female                                                                                                    | Ŧ                               |                                              |  |
|                                                                                     | *SSN:                                                                                                    | 001-11-1111                                                                                                    | (Social Security N              |                                              |  |
|                                                                                     | *Relationship to Employee:                                                                                                    | Spouse                                                                                                    | <b>v</b>                        |                                              |  |
|                                                                                     | Status Information                                                                                                    |                                                                                                    |                                 |                                              |  |
|                                                                                     | *Marital Status:                                                                                                    | Married                                                                                                    | Y                               |                                              |  |
|                                                                                     | Student:                                                                                                    | No                                                                                                    | <b>T</b>                        |                                              |  |
|                                                                                     | Disabled:                                                                                                    |                                                                                                    |                                 |                                              |  |
| Note: Under 'R                                                                      | elationship to Employee                                                                                                    | ' the options you may cho                                                                                                    | ose are ' <b>Child</b> ' or     |                                              |  |

for additional instructions.

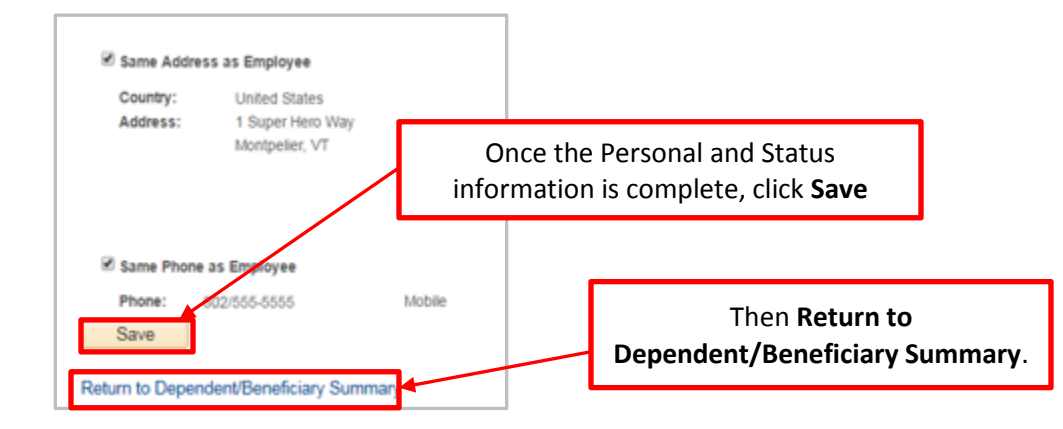

| Add/Review [                                                                                                    |                                                  |               |         |                                                                                                    |  |  |
|----------------------------------------------------------------------------------------------------|--------------------------------------------------|---------------|---------|----------------------------------------------------------------------------------------------------|--|--|
| Captain America                                                                                                  |                                                  |               |         |                                                                                                    |  |  |
| The people listed be                                                                                             | ne to view or modify their personal information. |               |         |                                                                                                    |  |  |
| Dependent Inform                                                                                                 | nation<br>Relationship to                        | Date of Birth | Marital | <b>Step 7:</b> Either continue to add additional dependents (repeat <b>Step 6</b> ), or if no additional depends need to be |  |  |
| Wonder Woman         Spouse         01/01/1969         Married         added, click 'Return to Event Selection'. |                                                  |               |         |                                                                                                    |  |  |
| Add a dependent                                                                                                  | or beneficiary                                   |               |         |                                                                                                    |  |  |
| Return to Event Sele                                                                                             | ection                                           |               |         |                                                                                                    |  |  |

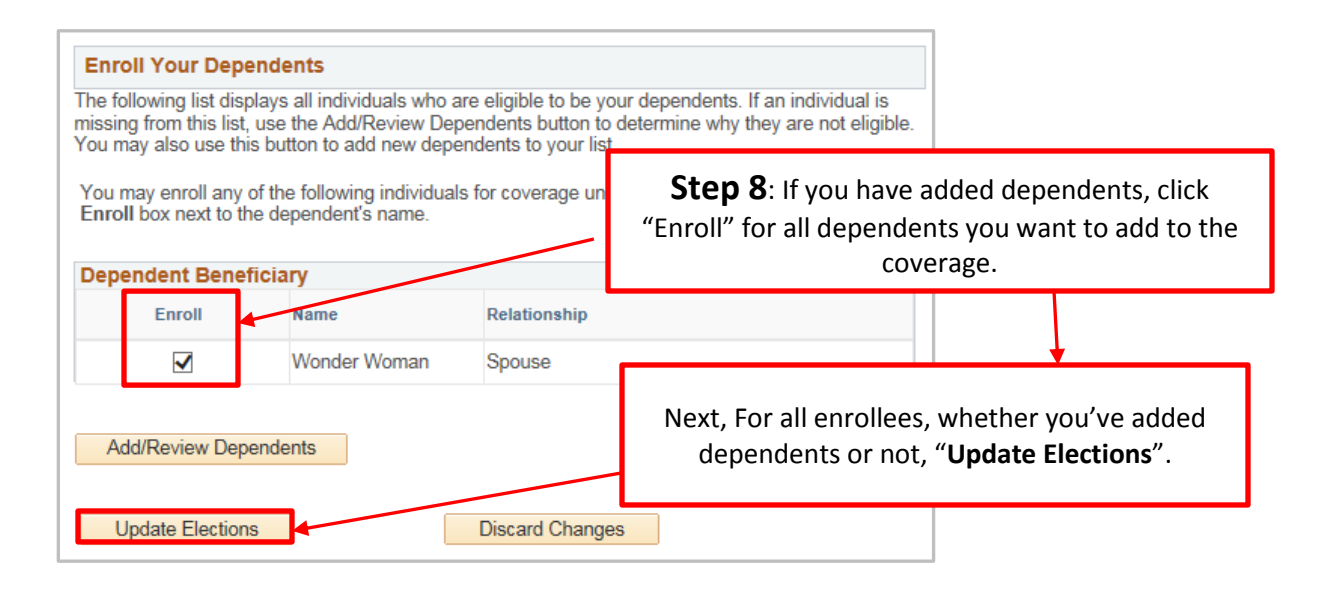

| Medical                                                                                                    |                                                                                                    |                                                                                                    |                                              |                                       |            |  |
|----------------------------------------------------------------------------------------------------|----------------------------------------------------------------------------------------------------|----------------------------------------------------------------------------------------------------|----------------------------------------------|---------------------------------------|------------|--|
| Captain America                                                                                                    |                                                                                                    |                                                                                                    |                                              |                                       |            |  |
|                                                                                                    |                                                                                                    |                                                                                                    |                                              |                                       |            |  |
| Benefits Department.                                                                                                    | ant will not be complete until you submit                                                                                                    | your choices to the                                                                                                    |                                              |                                       |            |  |
| Your Choice                                                                                                    |                                                                                                    |                                                                                                    |                                              |                                       |            |  |
| You have chosen SelectCare, Befor<br>covering Employee + Spouse.                                                                                                    | e-Tax with Employee + Spouse coverage. Y                                                                                                    | ′ou are also                                                                                                    |                                              |                                       |            |  |
| Your Estimated per-pay-perio                                                                                                    | d Cost                                                                                                    |                                                                                                    |                                              |                                       |            |  |
| Your Cost:                                                                                                    | \$157.58                                                                                                    |                                                                                                    |                                              |                                       | _          |  |
| Your Covered Dependents                                                                                                    |                                                                                                    | Step 9: R                                                                                                    | eview the Sum                                | nmary Screen,                         |            |  |
|                                                                                                    |                                                                                                    | then click                                                                                                    | "Update Elect                                | t <b>ions</b> " again.                |            |  |
| Primary Care Provider Detail                                                                                                    | S                                                                                                    |                                                                                                    |                                              |                                       |            |  |
| Name                                                                                                    | Relationship                                                                                                    |                                                                                                    |                                              |                                       |            |  |
| Wonder Woman                                                                                                    | Spouse                                                                                                    |                                                                                                    |                                              |                                       |            |  |
|                                                                                                    |                                                                                                    |                                                                                                    |                                              |                                       |            |  |
| Notes                                                                                                    |                                                                                                    |                                                                                                    |                                              |                                       |            |  |
| Once submitted, this choice will take                                                                                                    | e effect on 12/17/2016. Deductions and/or C                                                                                                    | redits for this choice                                                                                                    |                                              |                                       |            |  |
| Vill start with the pay period beginn                                                                                                    | B: 10                                                                                                    |                                                                                                    |                                              |                                       |            |  |
| Opdate Elections                                                                                                    | Discard Changes                                                                                                    |                                                                                                    |                                              |                                       |            |  |
|                                                                                                    |                                                                                                    |                                                                                                    |                                              |                                       |            |  |
| The Dental Plan is provided to you and your dependents at no cost. For you, enrollment is not required. Coverage begins automatically six months after your date of hire.                                                                                                    |                                                                                                    |                                                                                                    |                                              |                                       |            |  |
| i Important: Your enrollment                                                                                                    | will not be complete until you Submit your                                                                                                    | choices to the Benefits D                                                                                                    | epartment.                                   |                                       |            |  |
| so                                                                                                    | ₩ Forms and Documents                                                                                                    | Ctop 10. c                                                                                                    |                                              |                                       |            |  |
|                                                                                                    |                                                                                                    | Step 10: C                                                                                                    | lick "Edit" to a                             | idd dependen                          | ts to the  |  |
| enrollment Summary                                                                                                    |                                                                                                    | Dentai pian.                                                                                                    | lote: Depende                                | ent dental cov                        |            |  |
| Indian                                                                                                    | Be                                                                                                    |                                                                                                    |                                              | $n \cap n \cap n \cap n \cap n$       | erage will |  |
|                                                                                                    |                                                                                                    | begint                                                                                                    | at the same th                               | ne as your ow                         | /n.        |  |
| Neurcai<br>Current: Ne Coverage<br>New: SelectCare, Before-Tax:Em                                                                                                    | ıl+SP                                                                                                    | 157.58                                                                                                    | at the same tir                              | ne as your ow                         | in.        |  |
| Current: No Coverage<br>New: SelectCare, Before-Tax:Em<br>Dental                                                                                                    | ol+SP<br>Befo                                                                                                    | 157.58<br>fore Tax After Tax                                                                                                    |                                              | ne as your ow                         | in.        |  |
| Current: Nr Coverage<br>New: SelectCare, Before-Tax:Em<br>Dental<br>Current: Northeast Delta Dental:Emp                                                                                                    | pI+SP<br>Befo                                                                                                    | 157.58<br>ore Tax After Tax                                                                                                    |                                              | ne as your ow                         | in.        |  |
| Current: Nr Coverage<br>New: SelectCare, Before-Tax:Emp<br>Dental<br>Current: Northeast Delta Dental:Emp<br>New: Northeast Delta Dental:Emp                                                                                                    | pI+SP<br>I Only<br>I Only                                                                                                    | 157.58<br>ore Tax After Tax                                                                                                    |                                              | into the                              | in.        |  |
| Surrent: Nr Coverage<br>New: SelectCare, Before-Tax:Em<br>Dental<br>Current: Northeast Delta Dental:Emp<br>New: Northeast Delta Dental:Emp<br>nis table summarizes estimated costs<br>ontributing to subsidize the cost of you                                                                                                    | pI+SP<br>I Only<br>I Only<br>for your new bene Whether or r<br>r benefits.) Dental Plan, c                                                                                                    | 157.58<br>fore Tax After Tax<br>not Dependents v<br>click <b>Submit</b> to co                                                                                                    | dit e same tr                                | into the                              | in.        |  |
| Current: Nr Coverage<br>New: SelectCare, Before-Tax:Emp<br>Dental<br>Current: Northeast Delta Dental:Emp<br>New: Northeast Delta Dental:Emp<br>nis table summarizes estimated costs<br>Intributing to subsidize the cost of you<br>Clection Summary                                                                                                    | pI+SP<br>I Only<br>I Only<br>for your new bene<br>Ir benefits.)<br>Whether or in<br>Dental Plan, c                                                                                                    | 157.58<br>ore Tax After Tax E<br>not Dependents w<br>click <b>Submit</b> to co<br>process.                                                                                                    | were enrolled                                | into the<br>rollment                  | in.        |  |
| Current: Nr Coverage<br>New: SelectCare, Before-Tax:Em<br>Dental<br>Current: Northeast Delta Dental:Emp<br>New: Northeast Delta Dental:Emp<br>his table summarizes estimated costs<br>pontributing to subsidize the cost of you<br>Election Summary<br>ummarized estimates for new Benefit E                                                                                                    | PI+SP<br>I Only<br>I Only<br>for your new bene<br>Ir benefits.)<br>Hections<br>Total Be                                                                                                    | 157.58<br>ore Tax After Tax E<br>not Dependents v<br>click <b>Submit</b> to co<br>process.                                                                                                    | dit<br>dit<br>were enrolled<br>mplete the en | ne as your ow<br>into the<br>rollment | in.        |  |
| Current: Nr Coverage<br>New: SelectCare, Before-Tax:Emp<br>Dental<br>Current: Northeast Delta Dental:Emp<br>New: Northeast Delta Dental:Emp<br>nis table summarizes estimated costs<br>intributing to subsidize the cost of you<br>clection Summary<br>ummarized estimates for new Benefit E<br>osts                                                                                                    | el+SP<br>I Only<br>I Only<br>for your new bene<br>Ir benefits.)<br>Hections<br>Total Be<br>157.58                                                                                                    | 157.58<br>ore Tax After Tax E<br>not Dependents v<br>click <b>Submit</b> to co<br>process.                                                                                                    | dit<br>dit<br>were enrolled<br>mplete the en | into the<br>rollment                  | in.        |  |
| Verification<br>Current: Nr Coverage<br>New: SelectCare, Before-Tax:Emp<br>Dental<br>Current: Northeast Delta Dental:Emp<br>New: Northeast Delta Dental:Emp<br>New: Northeast Delta Dental:Emp<br>his table summarizes estimated costs<br>ontributing to subsidize the cost of you<br>lection Summary<br>ummarized estimates for new Benefit E<br>osts<br>our Costs                                                                                                    | PI+SP<br>I Only<br>I Only<br>for your new bene<br>ir benefits.)<br>Whether or in<br>Dental Plan, co<br>interview<br>interview<br>inte | 157.58<br>ore Tax After Tax E<br>not Dependents w<br>click <b>Submit</b> to co<br>process.<br>fore Tax After Tax Emplo<br>157.58 0.00                                                                                                    | were enrolled<br>mplete the en               | into the<br>rollment                  | in.        |  |
| Current: Nr Coverage<br>New: SelectCare, Before-Tax:Em<br>Dental<br>Current: Northeast Delta Dental:Emp<br>New: Northeast Delta Dental:Emp<br>his table summarizes estimated costs<br>ontributing to subsidize the cost of you<br>lection Summary<br>ummarized estimates for new Benefit E<br>osts<br>our Costs<br>ese costs do not include certain choices t                                                                                                    | pI+SP<br>I Only<br>I Only<br>for your new bene<br>Ir benefits.)<br>Hections<br>Total Be<br>157.58<br>157.58<br>157.58<br>157.58<br>157.58                                                                                                    | 157.58<br>fore Tax After Tax Emploised fore Tax After Tax Emploised fore Tax After Tax Emploised fore Tax After Tax Emploised fore Tax After Tax Emploised fore Tax After Tax Emploised fore Tax After Tax Emploised fore Tax After Tax Emploised fore Tax After Tax Emploised fore Tax After Tax Emploised fore Tax After Tax Emploised fore Tax After Tax Emploised for Tax After Tax Emploised for Tax After Tax Emploised for Tax After Tax Emploised for Tax After Tax Emploised for Tax After Tax Emploised for Tax After Tax Emploised for Tax After Tax Employed for Tax After Tax Employed for Tax After Tax After Tax After Tax After Tax Employed for Tax After Tax After Tax After T | dit dit dit dit dit dit dit dit dit dit      | into the<br>rollment                  | in.        |  |
| Current: Nr Coverage<br>New: SelectCare, Before-Tax:Emp<br>Dental<br>Current: Northeast Delta Dental:Emp<br>New: Northeast Delta Dental:Emp<br>New: Northeast Delta Dental:Emp<br>Northeast Delta Dental:Emp<br>Northeast De | pI+SP<br>I Only<br>for your new bene<br>ir benefits.)<br>United Plan, control Plan, control Plan,                                                                                                    | 157.58<br>ore Tax After Tax En<br>not Dependents w<br>click <b>Submit</b> to co<br>process.<br>fore Tax After Tax Emplo<br>157.58 0.00                                                                                                    | dit<br>dit<br>were enrolled mplete the en    | into the<br>rollment                  | in.        |  |

| Benefits Enrollment                                                                            |                                                                                                    | 1                                                                 |  |  |  |  |  |  |
|------------------------------------------------------------------------------------------------|----------------------------------------------------------------------------------------------------|-------------------------------------------------------------------|--|--|--|--|--|--|
| Submit Benefit Choices                                                                         |                                                                                                    |                                                                   |  |  |  |  |  |  |
| Captain America                                                                                |                                                                                                    |                                                                   |  |  |  |  |  |  |
| You have almost completed your enrollment. I                                                   | You have almost completed your enrollment. If you have no further changes, select the Submit button at the bottom of this |                                                                   |  |  |  |  |  |  |
| page to finalize your benefit choices.                                                         |                                                                                                    |                                                                   |  |  |  |  |  |  |
| Select the Cancel button if you are not ready t                                                | o submit your choic                                                                                                    | ces and wish to return to the Enrollment Summary.                 |  |  |  |  |  |  |
| Do not submit your benefit choices until you ha                                                | ave completed your                                                                                                    | r enrollment. You may store your choices on each page and         |  |  |  |  |  |  |
| Submit button your benefit choices will be sen                                                 | t to the Benefits Dep                                                                                                    | partment for processing.                                          |  |  |  |  |  |  |
| Once your enrollment is processed, you may r                                                   | not be able to make                                                                                                    | Then on the Submit Benefits Choices nage Click                    |  |  |  |  |  |  |
| period of a you have a quanned rarning status c                                                | nunge.                                                                                                    | Submit to complete the enrollment process                         |  |  |  |  |  |  |
| Authorize Elections                                                                            |                                                                                                    | Submit to complete the enrollment process.                        |  |  |  |  |  |  |
| Desche Warenen besche beiter                                                                   | al a faite al a                                                                                                    |                                                                   |  |  |  |  |  |  |
| by submitting your benefit choices you are au<br>pavcheck to pay for your benefit costs. You a | itnorizing the compa<br>re also authorizing t                                                                             | the Benefits Department to send                                   |  |  |  |  |  |  |
| necessary personal information to your select                                                  | ed providers to initia                                                                                                    | iate and support your coverage.                                   |  |  |  |  |  |  |
| Submit Cancel                                                                                  |                                                                                                    |                                                                   |  |  |  |  |  |  |
| Select the Submit button to cond your final o                                                  | hoises to the Bonof                                                                                                    | fte Department                                                    |  |  |  |  |  |  |
| Select the Submit button to send your final choices to the Benefits Department.                |                                                                                                    |                                                                   |  |  |  |  |  |  |
| Select the Cancel button if you are not ready                                                  | to submit your choi                                                                                                    | ices and wish to return to the Enrollment Summary.                |  |  |  |  |  |  |
|                                                                                                |                                                                                                    |                                                                   |  |  |  |  |  |  |
| Г                                                                                              | A final cor                                                                                                    | nfirmation screen notes that a message will be sent to your state |  |  |  |  |  |  |
|                                                                                                | email addı                                                                                                    | ress when your confirmation statement is ready for viewing. This  |  |  |  |  |  |  |
| Benefits Enrollment                                                                            |                                                                                                    | will be within 3 business days.                                   |  |  |  |  |  |  |
| Submission Confirmation                                                                        |                                                                                                    |                                                                   |  |  |  |  |  |  |
| Captain America                                                                                |                                                                                                    |                                                                   |  |  |  |  |  |  |
| Your benefit elections have been successful                                                    | v submitted to the [                                                                                                    | DHR Employee Benefits Unit.                                       |  |  |  |  |  |  |
| A confirmation statement will be available in                                                  | ,<br>Self Service within 3                                                                                                | 3 business days to confirm your benefit choices.                  |  |  |  |  |  |  |
| An email notification will be sent to your State account to direct you to it.                  |                                                                                                    |                                                                   |  |  |  |  |  |  |
| To return to the Benefits enrollment page, cli                                                 | ck the OK button.                                                                                                    |                                                                   |  |  |  |  |  |  |
| OK                                                                                             |                                                                                                    |                                                                   |  |  |  |  |  |  |
|                                                                                                | Review th                                                                                                    | ne Submission Confirmation, then click <b>'OK'</b> .              |  |  |  |  |  |  |

## **Benefit Confirmation Statement**

Navigation: Main Menu→Self Service→Benefits→Benefit Confirmation Statement

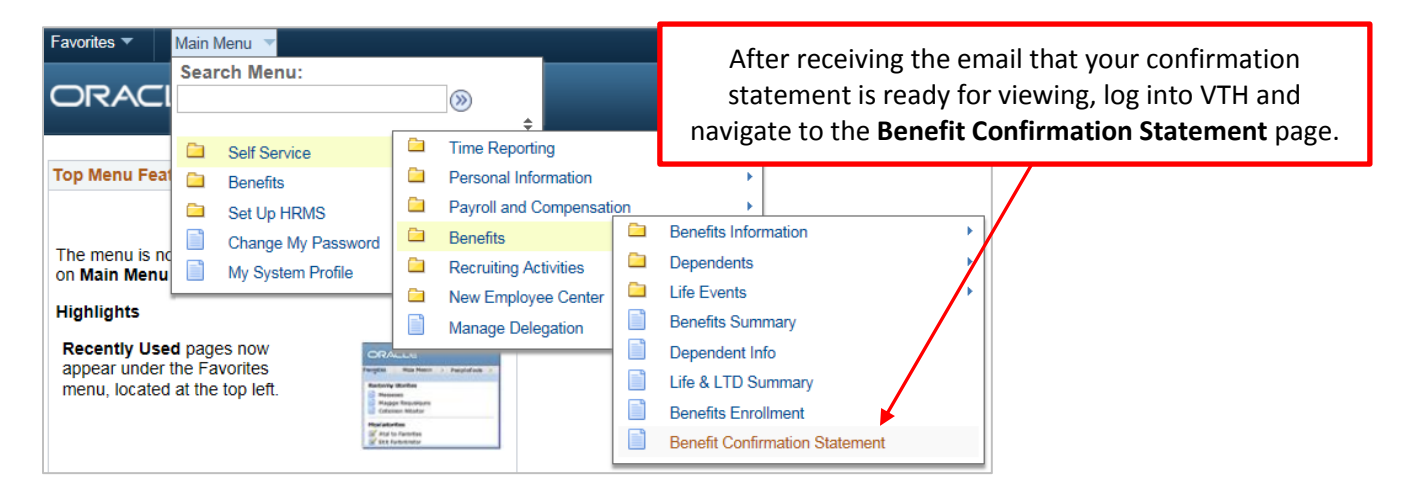

Contact the Employee Benefits Unit at <u>DHR.Benefits@vermont.gov</u>, or by phone at (802) 828-6700, option 1, option 3 should you have any questions regarding the enrollment process or any benefits related questions.